# MANUAL PENGGUNA SISTEM INTRANET MELAKA

## MODUL : PERMOHONAN PINJAMAN PERALATAN KOMPUTER

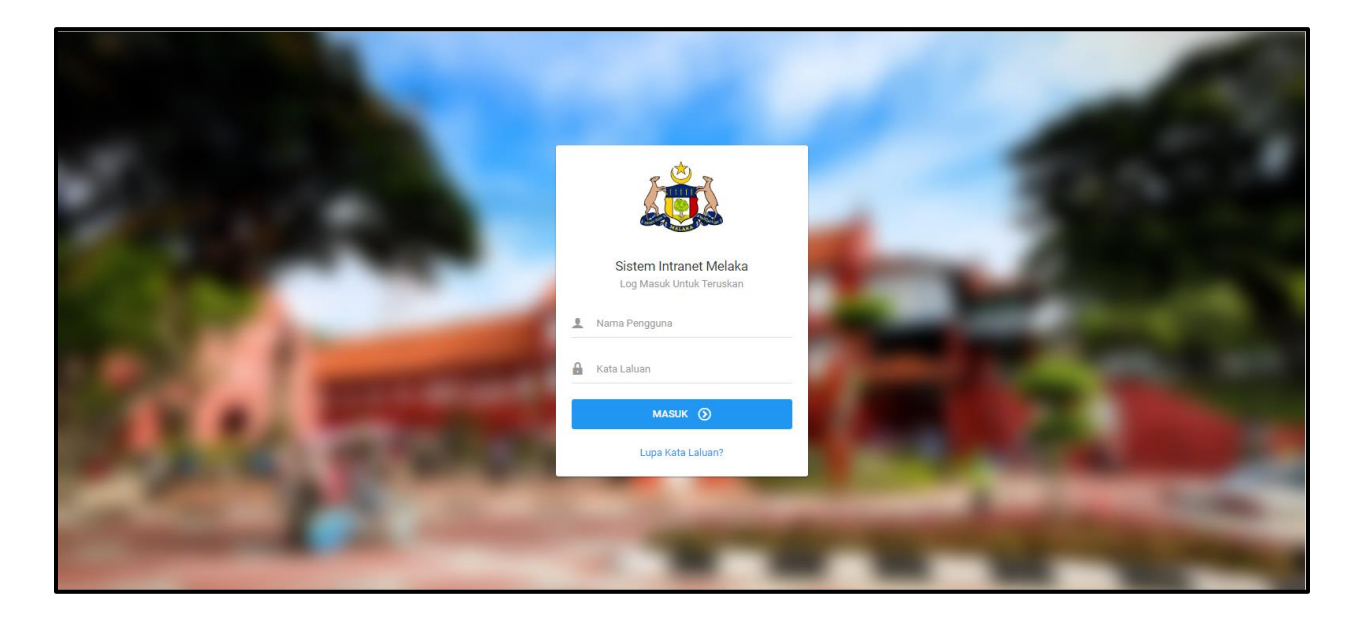

### SENARAI KANDUNGAN

| 1.0 | ROLE : PENGGUNA |                                    |  |  |  |  |
|-----|-----------------|------------------------------------|--|--|--|--|
|     | 1.1             | Senarai Pinjaman 3                 |  |  |  |  |
|     |                 | 1.1.1 Permohonan Baru 4            |  |  |  |  |
|     | 1.2             | Pinjam Baru7                       |  |  |  |  |
| 2.0 | ROLE            | : KERANI                           |  |  |  |  |
|     | 2.1             | Senarai Pinjaman 11                |  |  |  |  |
|     |                 | 2.1.1 Menukar Status Permohonan 12 |  |  |  |  |
|     | 2.2             | Belum Dipulangkan 14               |  |  |  |  |
|     | 2.3             | Jadual Peminjam 15                 |  |  |  |  |
|     | 2.4             | Kemaskini Peralatan 16             |  |  |  |  |
|     | 2.5             | Pergerakan Peralatan 19            |  |  |  |  |
|     | 2.6             | Borang KEW.PA-9 20                 |  |  |  |  |
| 3.0 | ROLE            | : PEGAWAI                          |  |  |  |  |
|     | 3.1             | Senarai Pinjaman 22                |  |  |  |  |
|     |                 | 3.1.1 Menukar Status Permohonan 23 |  |  |  |  |
| 4.0 | ROLE            | : JURUTEKNIK                       |  |  |  |  |
|     | 4.1             | Senarai Pinjaman 24                |  |  |  |  |

#### **1.0 ROLE : PENGGUNA**

#### 1.1 Senarai Pinjaman

1. Pada bahagian kiri paparan, klik Pinjaman Peralatan Komputer seperti di bawah.

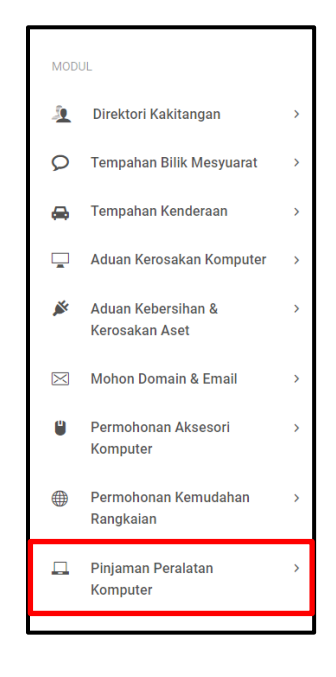

2. Klik pada **Senarai Pinjaman** pada bahagian bawah **Pinjaman Peralatan Komputer** seperti di bawah.

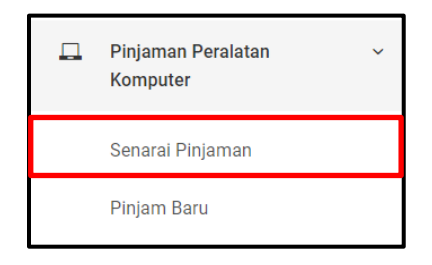

3. Sekiranya pautan Senarai Pinjaman diklik, paparan di bawah akan dipaparkan.

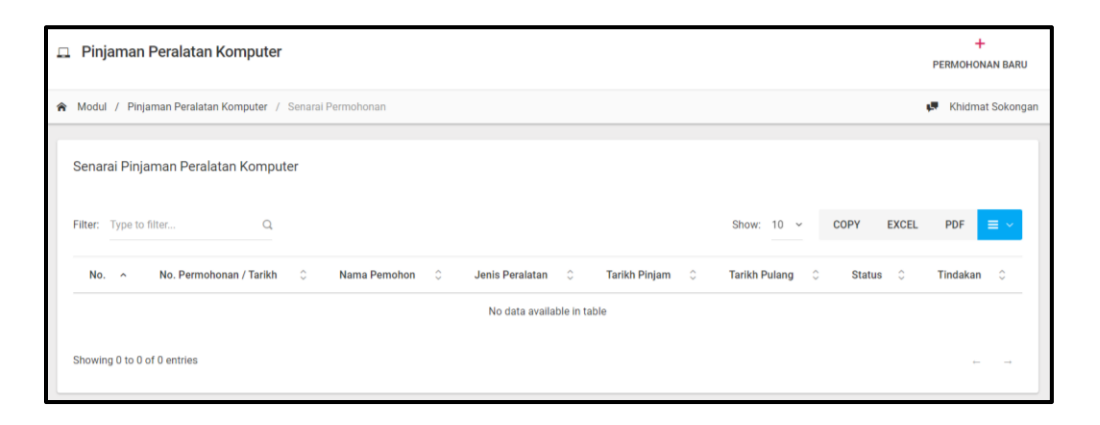

#### 1.1.1 Permohonan Baru

1. Untuk membuat tempahan baru, klik butang **Tempah Baru** pada bahagian atas paparan.

| 📮 Pinjaman Peralatan Komputer | +<br>PERMOHONAN BARU |  |
|-------------------------------|----------------------|--|
|-------------------------------|----------------------|--|

2. Sekiranya butang **Permohonan Baru** diklik, paparan di bawah akan dipaparkan. Sila isi maklumat yang diperlukan di bahagian yang disediakan.

| Pinjaman Peralatan Komputer |     |                                                                              |  |  |  |  |  |  |  |
|-----------------------------|-----|------------------------------------------------------------------------------|--|--|--|--|--|--|--|
| MAKLUMAT PEMOHON            |     |                                                                              |  |  |  |  |  |  |  |
| Bagi Pihak Lain? *          | Уа. |                                                                              |  |  |  |  |  |  |  |
| MAKLUMAT PERMOHONAN         |     |                                                                              |  |  |  |  |  |  |  |
| Jenis Peralatan *           |     | Laptop     Skrin Layar     TV     Proiskinr                                  |  |  |  |  |  |  |  |
|                             | 1   | - r regensor                                                                 |  |  |  |  |  |  |  |
| Tujuan Pinjaman *           |     |                                                                              |  |  |  |  |  |  |  |
|                             |     |                                                                              |  |  |  |  |  |  |  |
|                             |     |                                                                              |  |  |  |  |  |  |  |
| Lokasi Peralatan *          |     | Contoh:<br>Bilik Mesyuarat ICT,<br>Bahadian Perkhidmatan Teknologi Maklumat. |  |  |  |  |  |  |  |
|                             |     | Aras 1, Blok Temenggong, Seri Negeri,                                        |  |  |  |  |  |  |  |

3. Sekiranya pengguna sudah mengisi maklumat yang diperlukan, klik butang **Seterusnya** pada bahagian bawah paparan.

| Tarikh & Masa Tamat * | m |              |
|-----------------------|---|--------------|
| Nota (Sekiranya ada)  |   |              |
|                       |   |              |
|                       |   |              |
|                       |   | SETERUSNYA 🖵 |

4. Sekiranya butang **Seterusnya** diklik, paparan di bawah akan dipaparkan.

| Pra-Papar Pinjaman Peralatan Komputer |                                                 |  |  |  |  |  |  |  |
|---------------------------------------|-------------------------------------------------|--|--|--|--|--|--|--|
| MAKLUMAT PEMOHON                      | MAKLUMAT PEMOHON                                |  |  |  |  |  |  |  |
|                                       |                                                 |  |  |  |  |  |  |  |
| Nama Pemohon                          | Syafiq Azwan                                    |  |  |  |  |  |  |  |
| Jawatan                               | Pegawal Syariah                                 |  |  |  |  |  |  |  |
| Jabatan                               | Jabatan Ketua Menteri Melaka                    |  |  |  |  |  |  |  |
| Bahagian/Unit                         | Bahagian Teknologi Maklumat & Komunikasi        |  |  |  |  |  |  |  |
| Alamat                                | 8721 Emmerich Skyway Westchester, ND 44352-3869 |  |  |  |  |  |  |  |
| Poskod                                | 54321                                           |  |  |  |  |  |  |  |
| Negeri                                | WP Kuala Lumpur                                 |  |  |  |  |  |  |  |
| No. Telefon                           | +1077144802250                                  |  |  |  |  |  |  |  |
| No. Faks                              | +6250721938684                                  |  |  |  |  |  |  |  |
| Emel                                  | syafiq.azwan091@gmail.com                       |  |  |  |  |  |  |  |
| MAKLUMAT PERMOHONAN                   |                                                 |  |  |  |  |  |  |  |
| Jenis Peralatan                       | Laptop                                          |  |  |  |  |  |  |  |
| Tujuan Pinjaman                       | For event                                       |  |  |  |  |  |  |  |

 Sekiranya pengguna mahu menyimpan maklumat tempahan yang dilakukan, klik butang Simpan pada bahagian bawah paparan manakala klik butang Sah & Hantar untuk mengesahkan permohonan yang dibuat.

| Tarikh & Masa Tamat | 01 Nov. 2019 11:48 am |              |
|---------------------|-----------------------|--------------|
| Nota                |                       |              |
|                     | SIMPAN 📷 SAM          | 1 & HANTAR 🦼 |

6. Sekiranya butang **Sah & Hantar** diklik, paparan di bawah akan dipaparkan.

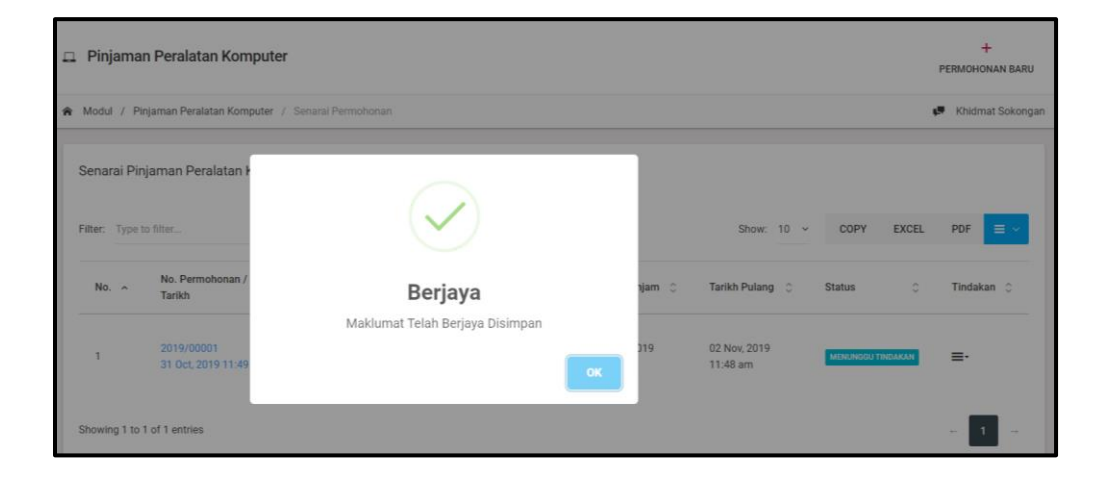

#### 1.2 Pinjam Baru

1. Pada bahagian kiri paparan, klik Pinjaman Peralatan Komputer seperti di bawah.

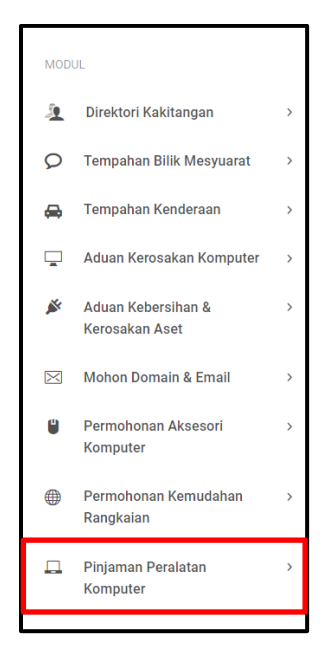

2. Klik pada Pinjam Baru pada bahagian bawah Senarai Pinjaman seperti di bawah.

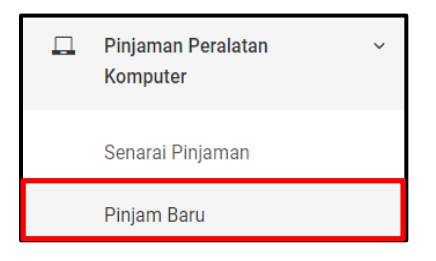

3. Sekiranya pautan **Pinjam Baru** diklik, paparan di bawah akan dipaparkan. Sila isi semua maklumat yang diperlukan pada ruang yang disediakan.

| Pinjaman Peralatan Komputer |                                                                  |                                                                                                    |  |  |  |  |  |  |
|-----------------------------|------------------------------------------------------------------|----------------------------------------------------------------------------------------------------|--|--|--|--|--|--|
| MAKLUMAT PEMOHON            |                                                                  |                                                                                                    |  |  |  |  |  |  |
| Bagi Pihak Lain?*           | 🕖 Үа.                                                            |                                                                                                    |  |  |  |  |  |  |
| MAKLUMAT PERMOHONAN         |                                                                  |                                                                                                    |  |  |  |  |  |  |
| Jenis Peralatan *           |                                                                  | Laptop     Skrin Layar     TV     TV     Projektor                                                                                                    |  |  |  |  |  |  |
| Tujuan Pinjaman *           |                                                                  |                                                                                                    |  |  |  |  |  |  |
| Lokasi Peralatan *          | (Sila masukkan alamat penuh dimana peralatan ini akan digunakan) | Contoh:<br>Bilk Mesyuarat ICT,<br>Bahagian Perkhidmatan Teknologi Maklumat,<br>Aras 1, Biok Temenggong, Seri Negeri,<br>Hang Tush Jaya, 75450 Ayer Keroh,<br>Metaka<br>Salin |  |  |  |  |  |  |
| Tarikh & Masa Pinjam *      | m                                                                |                                                                                                    |  |  |  |  |  |  |

4. Apabila pengguna sudah mengisi butiran yang diperlukan, klik butang **Seterusnya** pada bahagian bawah paparan.

| Tarikh & Masa Tamat * |              |
|-----------------------|--------------|
| Nota (Sekiranya ada)  |              |
|                       |              |
|                       | SETERUSNYA 🖵 |

5. Sekiranya butang **Seterusnya** diklik, paparan butiran maklumat Pinjaman Peralatan Komputer akan dipaparkan.

| Pra-Papar Pinjaman Peralatan Komputer<br>макцимат ремоном |                                                 |  |  |  |  |  |
|-----------------------------------------------------------|-------------------------------------------------|--|--|--|--|--|
| Nama Pemohon                                              | Syafiq Azwan                                    |  |  |  |  |  |
| Jawatan                                                   | Pegawal Syariah                                 |  |  |  |  |  |
| Jabatan                                                   | Jabatan Ketua Menteri Melaka                    |  |  |  |  |  |
| Bahagian/Unit                                             | Bahagian Teknologi Maklumat & Komunikasi        |  |  |  |  |  |
| Alamat                                                    | 8721 Emmerich Skyway Westchester, ND 44352-3869 |  |  |  |  |  |
| Poskod                                                    | 54321                                           |  |  |  |  |  |
| Negeri                                                    | WP Kuala Lumpur                                 |  |  |  |  |  |
| No. Telefon                                               | +1077144802250                                  |  |  |  |  |  |
| No. Faks                                                  | +6250721938684                                  |  |  |  |  |  |
| Emel                                                      | syafiq.azwan091@gmail.com                       |  |  |  |  |  |
| MAKLUMAT PERMOHONAN                                       |                                                 |  |  |  |  |  |
| Jenis Peralatan                                           | Laptop                                          |  |  |  |  |  |

 Sekiranya pengguna mahu menyimpan rekod tempahan, klik butang Simpan pada bahagian bawah paparan. Jika pengguna mahu mengesahkan permohonan, klik butang Sah & Hantar pada bahagian bawah paparan.

| MAKLUMAT PERMOHONAN  |                                                                                                    |
|----------------------|----------------------------------------------------------------------------------------------------|
| Jenis Peralatan      | Laptop                                                                                                    |
| Tujuan Pinjaman      | Event                                                                                                    |
| Lokasi Peralatan     | Bilik Mesyuarat ICT, Bahagian Perkhidmatan Teknologi Maklumat, Aras 1, Blok Temenggong. Seri Negeri, Hang Tuah Jaya, 75450 Ayer Keroh, Melaka |
| Tarikh & Masa Pinjam | 31 Oct, 2019 11:55 am                                                                                                    |
| Tarikh & Masa Pulang | 31 Oct, 2019 10:55 pm                                                                                                    |
| Memerlukan Pegawai?  | TIDAK                                                                                                    |
| Tarikh & Masa Mula   | 31 Oct, 2019 11:55 am                                                                                                    |
| Tarikh & Masa Tamat  | 31 Oct, 2019 12:55 pm                                                                                                    |
| Nota                 |                                                                                                    |
|                      | SIMPAN 🛗 SAH&HANTAR 🚀                                                                                                    |

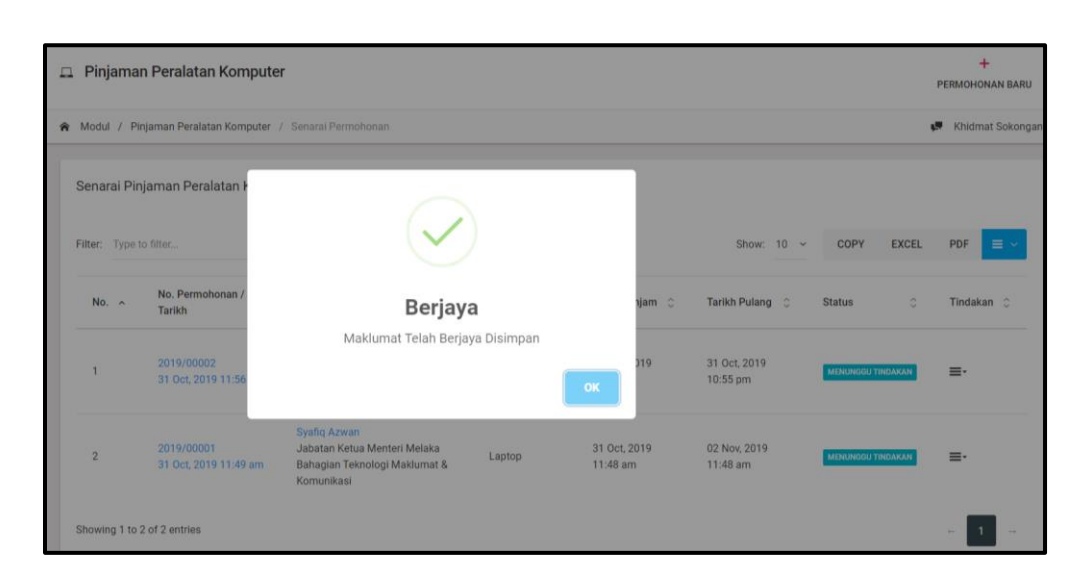

7. Sekiranya pengguna klik butang **Seterusnya**, paparan di bawah akan dipaparkan.

#### 2.0 ROLE : KERANI

#### 2.1 Senarai Pinjaman

1. Pada bahagian kiri paparan, klik Pinjaman Peralatan Komputer seperti di bawah.

| MOD       | UL                                   |   |  |  |  |  |  |  |
|-----------|--------------------------------------|---|--|--|--|--|--|--|
| 2         | 🧕 Direktori Kakitangan               |   |  |  |  |  |  |  |
| 9         | <b>O</b> Tempahan Bilik Mesyuarat    |   |  |  |  |  |  |  |
| ⇔         | Tempahan Kenderaan                   | > |  |  |  |  |  |  |
| <b>_</b>  | Aduan Kerosakan Komputer             | > |  |  |  |  |  |  |
| Ň         | Aduan Kebersihan &<br>Kerosakan Aset | > |  |  |  |  |  |  |
| $\bowtie$ | Mohon Domain & Email                 | > |  |  |  |  |  |  |
| ۵         | Permohonan Aksesori<br>Komputer      | > |  |  |  |  |  |  |
| ۲         | Permohonan Kemudahan<br>Rangkaian    | > |  |  |  |  |  |  |
|           | Pinjaman Peralatan<br>Komputer       | > |  |  |  |  |  |  |
|           |                                      |   |  |  |  |  |  |  |

2. Klik pada Senarai Pinjaman

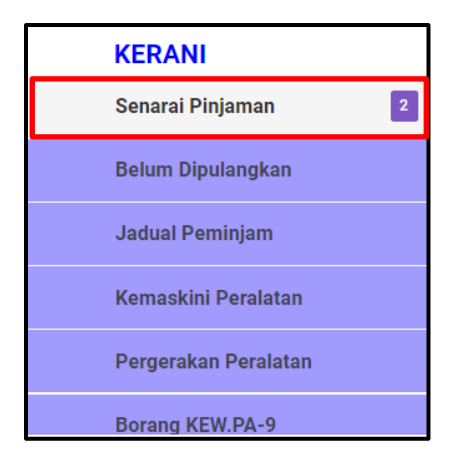

3. Sekiranya butang **Senarai Pinjaman** diklik, paparan Senarai Pinjaman Peralatan Komputer akan dipaparkan.

| Sena    | Senarai Pinjaman Peralatan Komputer (KERANI) |                                    |    |                                                                                                    |   |                    |                          |                          |      |            |        |            |
|---------|----------------------------------------------|------------------------------------|----|----------------------------------------------------------------------------------------------------|---|--------------------|--------------------------|--------------------------|------|------------|--------|------------|
| Filter: | Type to                                      | filter                             | Q  |                                                                                                    |   |                    |                          | Show:                    | 10 ~ | COPY       | EXCEL  | PDF 📃 🗸    |
| No.     |                                              | No. Permohonan /<br>Tarikh         | ÷  | Nama Pemohon                                                                                             | ÷ | Jenis<br>Peralatan | Tarikh Pinjam 💲          | Tarikh Pulang            | ¢    | Status     | 0      | Tindakan 🗘 |
| 1       |                                              | 2019/00002<br>31 Oct, 2019 11:56 a | im | Syafiq Azwan<br>Jabatan Ketua Menteri Melaka<br>Bahagian Teknologi Maklumat &<br>Komunikasi              |   | Laptop             | 31 Oct, 2019<br>11:55 am | 31 Oct, 2019<br>10:55 pm |      | MENUNGGU T | NDAKAN | ≡∙         |
| 2       |                                              | 2019/00001<br>31 Oct, 2019 11:49 a | m  | <mark>Syafiq Azwan</mark><br>Jabatan Ketua Menteri Melaka<br>Bahagian Teknologi Maklumat &<br>Komunikasi | 8 | Laptop             | 31 Oct, 2019<br>11:48 am | 02 Nov, 2019<br>11:48 am |      | MENUNGGU T | NDAKAN | ≡-         |

#### 2.1.1 Menukar Status Permohonan

1. Klik Papar pada bahagian Tindakan seperti dipaparkan di bawah.

| Sena    | Senarai Pinjaman Peralatan Komputer (KERANI) |                                     |                                                                                                    |                    |                          |                          |                   |            |  |  |  |
|---------|----------------------------------------------|-------------------------------------|----------------------------------------------------------------------------------------------------|--------------------|--------------------------|--------------------------|-------------------|------------|--|--|--|
| Filter: | Type to                                      | filter Q                            |                                                                                                    |                    |                          | Show: 10 ~               | COPY EXCEL        | PDF = ~    |  |  |  |
| No      | ~                                            | No. Permohonan /<br>Tarikh          | Nama Pemohon 🗘                                                                                           | Jenis<br>Peralatan | Tarikh Pinjam 💲          | Tarikh Pulang 💲          | Status 0          | Tindakan 🗘 |  |  |  |
| 1       |                                              | 2019/00002<br>31 Oct, 2019 11:56 am | <mark>Syafiq Azwan</mark><br>Jabatan Ketua Menteri Melaka<br>Bahagian Teknologi Maklumat &<br>Komunikasi | Laptop             | 31 Oct, 2019<br>11:55 am | 31 Oct, 2019<br>10:55 pm | MENUNGGU TINDAKAN | ≡.         |  |  |  |
| 2       |                                              | 2019/00001<br>31 Oct, 2019 11:49 am | Syafiq Azwan<br>Jabatan Ketua Menteri Melaka<br>Bahagian Teknologi Maklumat &<br>Komunikasi              | Laptop             | 31 Oct, 2019<br>11:48 am | 02 Nov, 2019<br>11:48 am | MENUNGGU TINDAKAN | ≡·         |  |  |  |

2. Sekiranya butang **Papar** diklik, paparan Pinjaman Peralatan Komputer akan dipaparkan.

| Pinjaman Peralatan Komputer                            | Pinjaman Peralatan Komputer                     |  |  |  |  |
|--------------------------------------------------------|-------------------------------------------------|--|--|--|--|
| MAKLUMAT PEMOHON                                       |                                                 |  |  |  |  |
| Nama Pemohon                                           | Syafiq Azwan                                    |  |  |  |  |
| Jawatan                                                | Pegawai Syariah                                 |  |  |  |  |
| Jabatan                                                | Jabatan Ketua Menteri Melaka                    |  |  |  |  |
| Bahagian/Unit Bahagian Teknologi Maklumat & Komunikasi |                                                 |  |  |  |  |
| Alamat                                                 | 8721 Emmerich Skyway Westchester, ND 44352-3869 |  |  |  |  |
| Poskod                                                 | 54321                                           |  |  |  |  |
| Negeri                                                 | WP Kuala Lumpur                                 |  |  |  |  |
| No. Telefon                                            | +1077144802250                                  |  |  |  |  |
| No. Faks                                               | +6250721938684                                  |  |  |  |  |
| Emel                                                   | syafiq.azwan091@gmail.com                       |  |  |  |  |
| MAKLUMAT PERMOHONAN                                    |                                                 |  |  |  |  |
| Jenis Peralatan                                        | Laptop                                          |  |  |  |  |

3. Sila pilih peralatan dengan klik butang biru.

| TINDAKAN OLEH KERANI |         |            |                                  |                                    |                                 |  |  |  |  |  |
|----------------------|---------|------------|----------------------------------|------------------------------------|---------------------------------|--|--|--|--|--|
|                      | -       |            |                                  |                                    |                                 |  |  |  |  |  |
| Filter:              | Type to | filter     | Q,                               |                                    | Show: 10 V COPY EXCEL PDF       |  |  |  |  |  |
| No                   | ^       | Kategori 🗘 | Nama/Keterangan/Tag              | Jenama / Model                     | No Siri $\hat{}$                |  |  |  |  |  |
| 1                    |         | SPLITER    | 4 PORT VIDEO SPLITTER            |                                    | JKMM/BPTM/4 PORT VIDEO SPLITTER |  |  |  |  |  |
| 2                    |         | FOOT PEDAL | INFINITY FOOT CONTROL            | JKM00/JKM01/1/2010ENIK/1-30000002  | E                               |  |  |  |  |  |
| 3                    |         | FOOT PEDAL | INFINITY FOOT CONTROL            | JKM00/JKM01/1/2010ENIK/1-300000001 | E                               |  |  |  |  |  |
| 4                    |         | FOOT PEDAL | INFINITY FOOT CONTROL            | JKM00/JKM01/1/2010ENIK/1-300000003 | E                               |  |  |  |  |  |
| 5                    |         | Notebook   | JKM00/JKM01/H/2015/KOMP/00000502 | HP PROBOOK 440G2                   | CND5413FZV                      |  |  |  |  |  |
| 6                    |         | Notebook   | JKM00/JKM01/H/2015/KOMP/00000504 | HP PROBOOK 440G2                   | CND5413G01 +                    |  |  |  |  |  |
| 7                    |         | Notebook   | JKM00/JKM01/H/2015/KOMP/00000513 | HP PROBOOK 440G2                   | CND5413G00 +                    |  |  |  |  |  |
| 8                    |         | Notebook   | JKM00/JKM01/H/2015/KOMP/00000514 | HP PROBOOK 440G2                   | CND5413FZL +                    |  |  |  |  |  |
| 9                    |         | Notebook   | JKM00/JKM01/H/2015/KOMP/00000517 | HP PROBOOK 440G2                   | CND5413FZR +                    |  |  |  |  |  |
| 10                   |         | Notebook   | JKM00/JKM01/H/2015/KOMP/00000518 | HP PROBOOK 440G2                   | CND5413FZM                      |  |  |  |  |  |

 Sila pilih Dimajukan Kepada untuk memajukan pinjaman kepada pegawai. Sila pilih Status Item. Apabila butiran tindakan kerani telah lengkap diisi, klik butang Hantar Tindakan.

| No        | Kategori    | Nama/Keterangan/Tag              | Jenama / Model   | No Siri           |
|-----------|-------------|----------------------------------|------------------|-------------------|
| 5         | Notebook    | JKM00/JKM01/H/2015/K0MP/00000502 | HP PROBOOK 440G2 | CND5413FZV        |
| Dimajuk   | an Kepada * | Sila Pilih                       | ~                |                   |
|           |             |                                  |                  | HANTAR TINDAKAN 🖪 |
| Status It | em *        | Sila Pilih                       | ~                |                   |
|           |             |                                  |                  | HANTAR TINDAKAN 🖪 |
|           |             |                                  |                  |                   |

#### 2.2 Belum Dipulangkan

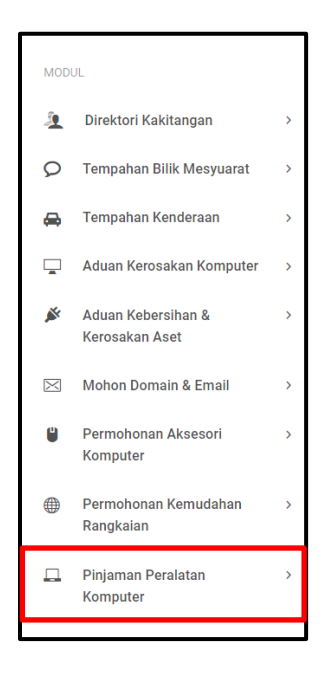

2. Klik pada Belum Dipulangkan

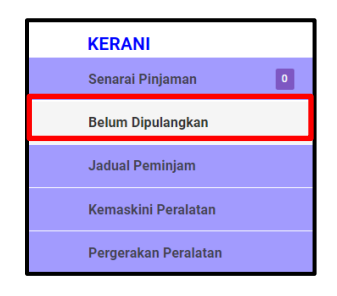

3. Sekiranya pautan **Belum Dipulangkan** diklik, paparan Peralatan Yang Belum Dipulangkan akan dipaparkan.

| Peralatan Yang Belum Dipulang                           |                      |                         |                  |                  |                              |       |                              |      |          |                  |
|---------------------------------------------------------|----------------------|-------------------------|------------------|------------------|------------------------------|-------|------------------------------|------|----------|------------------|
| ♠ Modul / Peralatan Yang Belum Dipulang /               |                      |                         |                  |                  |                              |       |                              |      | ¢        | Khidmat Sokongan |
| Peralatan Yang Belum Dipulang Filter: Type to filter Q. |                      |                         |                  |                  |                              | Show: | 10 ~                         | СОРУ | EXCEL    | PDF = V          |
| No. 🔨 Kategori 🗘 Nama 🗘                                 | Peralatan<br>/ Model | No<br>Siri <sup>©</sup> | Dipinjam<br>Oleh | No<br>Permohonan | Tarikh<br>Dijangka<br>Pinjam | ¢     | Tarikh<br>Dijangka<br>Pulang | 0    | Status 🗘 | Tindakan 🗘       |
| No data available in table                              |                      |                         |                  |                  |                              |       |                              |      |          |                  |

#### 2.3 Jadual Peminjam

| X | Mohon Domain & Email              | > |
|---|-----------------------------------|---|
| ۲ | Permohonan Aksesori<br>Komputer   | > |
|   | Permohonan Kemudahan<br>Rangkaian | > |
|   | Pinjaman Peralatan<br>Komputer    | > |
|   |                                   |   |

2. Klik pada Jadual Peminjam

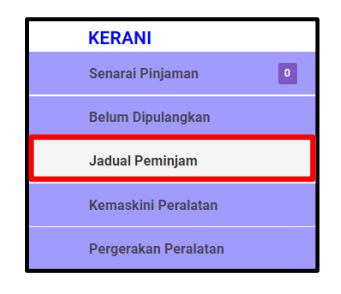

3. Sekiranya pautan Jadual Peminjam diklik, paparan Jadual Peminjam akan dipaparkan.

| Jadua   | al Pemi | injam      |                                |    |                      |             |                                                                                                    |     |                  |      |                                |                                |
|---------|---------|------------|--------------------------------|----|----------------------|-------------|----------------------------------------------------------------------------------------------------|-----|------------------|------|--------------------------------|--------------------------------|
| Filter: | Type to | filter     | Q                              |    |                      |             |                                                                                                    | Sho | ow: 10 ~         | COPY | Y EXCEL                        | PDF 📃 🗸                        |
| No.     | ^       | Kategori 🗘 | Nama                           | 0  | Peralatan<br>/ Model | No Siri 🛛 🗘 | Dipinjam<br>Oleh                                                                                              |     | No<br>Permohonan | C    | Tarikh<br>Dijangka ≎<br>Pinjam | Tarikh<br>Dijangka ⊖<br>Pulang |
| 1       |         | Notebook   | JKM00/JKM01/H/2015/KOMP/000005 | 02 | 440G2                | CND5413FZV  | Syafiq<br>Azwan<br>Jabatan<br>Ketua<br>Menteri<br>Melaka<br>Bahagian<br>Teknologi<br>Maklumat &<br>Komunikasi |     | 2019/00002       |      | 31 Oct.<br>2019 11:55<br>am    | 31 Oct,<br>2019 10:55<br>pm    |
| 4       |         |            |                                |    |                      |             |                                                                                                    |     |                  |      |                                |                                |

#### 2.4 Kemaskini Peralatan

| <ul> <li>Permohonan Kemudahan &gt;<br/>Rangkaian</li> <li>Pinjaman Peralatan &gt;<br/>Komputer</li> </ul> | ۲ | Permohonan Aksesori<br>Komputer   | > |
|----------------------------------------------------------------------------------------------------|---|-----------------------------------|---|
| ☐ Pinjaman Peralatan →<br>Komputer                                                                        |   | Permohonan Kemudahan<br>Rangkaian | > |
|                                                                                                    |   | Pinjaman Peralatan<br>Komputer    | > |

2. Klik pada Kemaskini Peralatan

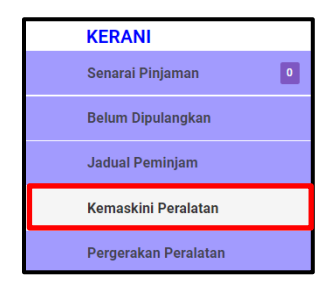

3. Sekiranya pautan **Kemaskini Peralatan** diklik, paparan Senarai Peralatan akan dipaparkan.

| Senarai Peralatan |               |                        |                  |                  |                                 |            |  |  |  |  |  |
|-------------------|---------------|------------------------|------------------|------------------|---------------------------------|------------|--|--|--|--|--|
| Filter: Type to   | > filter      | Q                      |                  |                  | Show: 10 ~ COPY EXCEL           | PDF = 🗸    |  |  |  |  |  |
| No. ^             | Kategori 0    | Nama/Keterangan/Tag 0  | Jenama/Jawatan 🗘 | Model/No Telefon | No. Siri / Emel                 | Tindakan 🗘 |  |  |  |  |  |
| 1                 | LCD Projector | JKMM/BPTM/H/LCD/2009/1 | HITACHI          | CP-X2510         | F9FE02284                       | ≡-         |  |  |  |  |  |
| 2                 | LCD Projector | JKMM/BPTM/H/LCD/2009/6 | HITACHI          | CP-X2510         | F9FE02274                       | ≡.         |  |  |  |  |  |
| 3                 | LCD Projector | JKMM/BPTM/H/LCD/2009/7 | HITACHI          | CP-X608          | G8H003005                       | "≡•        |  |  |  |  |  |
| 4                 | LCD Projector | JKMM/BPTM/H/LCD/2009/8 | HITACHI          | CP-X608          | G9E003911                       | ≡.         |  |  |  |  |  |
| 5                 | Notebook      | JKMM/BPTM/H/NB/2009/18 | DELL VOSTRO      | 1320             | HBWQQK1                         | ≡-         |  |  |  |  |  |
| 6                 | Notebook      | JKMM/BPTM/H/NB/2009/20 | DELL VOSTRO      | 1320             | 23WQQK1                         | ≡-         |  |  |  |  |  |
| 7                 | SPLITER       | 4 PORT VIDEO SPLITTER  |                  |                  | JKMM/BPTM/4 PORT VIDEO SPLITTER | ≡.         |  |  |  |  |  |

4. Sekiranya ingin kemaskini peralatan, klik Kemaskini.

| No. ^ | Kategori 🗘    | Nama/Keterangan/Tag    | 0 | Jenama/Jawatan 🗘 | Model/No Telefon | No. Siri / Emel | <>          | Tindakar |
|-------|---------------|------------------------|---|------------------|------------------|-----------------|-------------|----------|
| 1     | LCD Projector | JKMM/BPTM/H/LCD/2009/1 |   | HITACHI          | CP-X2510         | F9FE02284       |             | ≡·       |
| 2     | LCD Projector | JKMM/BPTM/H/LCD/2009/6 |   | HITACHI          | CP-X2510         | F9FE02274       | Papar Papar |          |
| 3     | LCD Projector | JKMM/BPTM/H/LCD/2009/  | ł | HITACHI          | CP-X608          | G8H003005       | 🖉 Kemaskini |          |

5. Sekiranya **Kemaskini** diklik, paparan Peralatan akan dipaparkan. Sila isikan maklumat yang diperlukan. Apabila butiran maklumat telah lengkap diisi, klik butang **Hantar.** 

| П | Peralatan            |                        | SEN | IARAI PERALATAN  |
|---|----------------------|------------------------|-----|------------------|
| ŵ | Modul / Peralatan /  |                        | ¢9  | Khidmat Sokongan |
|   | Tambah Peralatan     |                        |     |                  |
|   | Kategori Peralatan * | LCD Projector ~        |     |                  |
|   | Name *               | JKMM/BPTM/H/LCD/2009/1 |     |                  |
|   | Jenama *             | нітасні                |     |                  |
|   | Model *              | CP-x2510               |     |                  |
|   | No. Siri *           | F9FE02284              |     |                  |
|   | Lokasi *             | вртм                   |     |                  |
|   |                      | HANTAR #               |     |                  |

6. Sekiranya pengguna klik butang **Hantar**, paparan di bawah akan dipaparkan.

| □ Senarai Peralatan                                                                                                    |                                            |         |          |                                                                                                    |            |                              |  |  |  |  |  |  |
|----------------------------------------------------------------------------------------------------|--------------------------------------------|---------|----------|----------------------------------------------------------------------------------------------------|------------|------------------------------|--|--|--|--|--|--|
| 🗌 Modul / Senarai Peralatan /                                                                                             |                                            |         |          |                                                                                                    |            |                              |  |  |  |  |  |  |
| Senarai Peralatan<br>Filter: Type to filter<br>No.  A Kategori O<br>1 LCD Projector<br>2 LCD Projector<br>3 LCD Projector | Berjaya<br>Maklumat Telah Berjaya Disimpan | ОК      | slefon 0 | Show:         10         COPY           No. Siri / Emel             F9FE02284             F9FE02274             G8H003005 | EXCEL<br>© | PDF 🗮 🗸<br>Tindakan 🗘<br>III |  |  |  |  |  |  |
| 4 LCD Projector                                                                                                    | JKMM/BPTM/H/LCD/2009/8 HITACHI             | CP-X608 |          | G9E003911                                                                                                    |            | ≡.                           |  |  |  |  |  |  |

#### 2.5 Pergerakan Peralatan

1. Pada bahagian kiri paparan, klik **Pinjaman Peralatan Komputer** seperti di bawah.

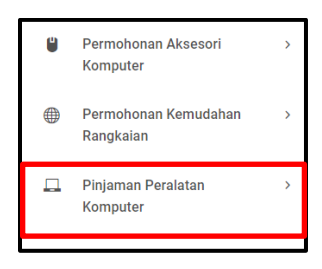

2. Klik pada Pergerakan Peralatan

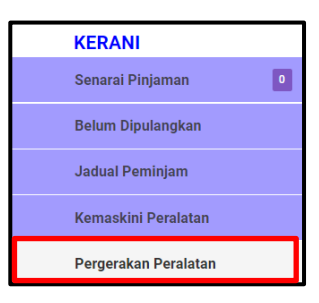

3. Sekiranya pautan **Pergerakan Peralatan** diklik, paparan Pergerakan Peralatan akan dipaparkan.

| Pergerak        | an Peralatan         |                        |                  |                  |                                 |                  |
|-----------------|----------------------|------------------------|------------------|------------------|---------------------------------|------------------|
| 🕱 Modul / Per   | rgerakan Peralatan / |                        |                  |                  |                                 | Khidmat Sokongan |
| Pergerakan      | Peralatan            |                        |                  |                  |                                 |                  |
| Filter: Type to | 5 filter             | Q                      |                  |                  | Show: 10 ~ COPY EXCEL           | PDF 🗮 🗸          |
| No. ^           | Kategori 0           | Nama/Keterangan/Tag    | Jenama/Jawatan 🗘 | Model/No Telefon | No. Siri Emel                   | Tindakan 0       |
| 1               | LCD Projector        | JKMM/BPTM/H/LCD/2009/1 | HITACHI          | CP-X2510         | F9FE02284                       | ≡∙               |
| 2               | LCD Projector        | JKMM/BPTM/H/LCD/2009/6 | HITACHI          | CP-X2510         | F9FE02274                       | ≡∙               |
| 3               | LCD Projector        | JKMM/BPTM/H/LCD/2009/7 | HITACHI          | CP-X608          | G8H003005                       | ≡-               |
| 4               | LCD Projector        | JKMM/BPTM/H/LCD/2009/8 | HITACHI          | CP-X608          | G9E003911                       | ≡.               |
| 5               | Notebook             | JKMM/BPTM/H/NB/2009/18 | DELL VOSTRO      | 1320             | HBWQQK1                         | ≣∙               |
| 6               | Notebook             | JKMM/BPTM/H/NB/2009/20 | DELL VOSTRO      | 1320             | 23WQQK1                         | ≡-               |
| 7               | SPLITER              | 4 PORT VIDEO SPLITTER  |                  |                  | JKMM/BPTM/4 PORT VIDEO SPLITTER | ≣∙               |

4. Sekiranya ingin audit trail peralatan, klik Audit Trail.

| No. ^ | Kategori 🗘    | Nama/Keterangan/Tag 🗘  | Jenama/Jawatan | 0 | Model/No Telefon | No. Siri Emel | ¢             | Tindakan | 0 |
|-------|---------------|------------------------|----------------|---|------------------|---------------|---------------|----------|---|
| 1     | LCD Projector | JKMM/BPTM/H/LCD/2009/1 | HITACHI        |   | CP-X2510         | F9FE02284     |               |          |   |
| 2     | LCD Projector | JKMM/BPTM/H/LCD/2009/6 | HITACHI        |   | CP-X2510         | F9FE02274     | 🖵 Audit Trail |          |   |

5. Sekiranya Audit Trail diklik, paparan Audit Trail Peralatan akan dipaparkan.

| 🗆 Aud   | it Trail Peralat                 | an                    |                            |                         |                                      |                       |                                      |                      | SENARAI PERALAT | TAN   |
|---------|----------------------------------|-----------------------|----------------------------|-------------------------|--------------------------------------|-----------------------|--------------------------------------|----------------------|-----------------|-------|
| 🎓 Modul | / Audit Trail Peral              | atan /                |                            |                         |                                      |                       |                                      |                      | Khidmat Soke    | ongan |
| Audit   | Trail Peralatan<br>MAT PERALATAN |                       |                            |                         |                                      |                       |                                      |                      |                 |       |
| Jeni    | S                                |                       | LCD Projector              |                         |                                      |                       |                                      |                      |                 |       |
| Jena    | ama / Model                      |                       | HITACHI CP-X2510           |                         |                                      |                       |                                      |                      |                 |       |
| No S    | Siri Pembuat                     |                       | F9FE02284                  |                         |                                      |                       |                                      |                      |                 |       |
| No S    | Siri Pendaftaran                 |                       | JKMM/BPTM/H/LCD            | /2009/1                 |                                      |                       |                                      |                      |                 |       |
| AUDIT T | RAIL                             |                       |                            |                         |                                      |                       |                                      |                      |                 |       |
| Bil     | Nama<br>Peminjam                 | Tarikh<br>Dikeluarkan | Tarikh<br>Jangka<br>Pulang | Tandatangan<br>Peminjam | Tandatangan Pegawai<br>(Dikeluarkan) | Tarikh<br>Dikeluarkan | Tandatangan Pegawai<br>(Dipulangkan) | Tarikh<br>Dipulangka | n Catatan       |       |

#### 2.6 Borang KEW.PA-9

| Ű | Permohonan Aksesori<br>Komputer   | > |
|---|-----------------------------------|---|
|   | Permohonan Kemudahan<br>Rangkaian | > |
|   | Pinjaman Peralatan<br>Komputer    | > |

2. Klik pada Pergerakan Peralatan

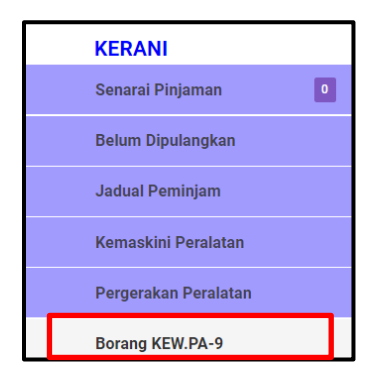

3. Sekiranya pautan **Borang KEW.PA-9** diklik, paparan Pinjaman Peralatan Komputer akan dipaparkan. Sekiranya ingin melihat PDF Borang KEW.PA-9, klik **Borang KEW.PA-9**.

| 🗆 Pinja | man Peralatan Kom                              | puter                                                                                                    |                    |                           |                           |            |                    |  |  |  |  |  |
|---------|------------------------------------------------|----------------------------------------------------------------------------------------------------|--------------------|---------------------------|---------------------------|------------|--------------------|--|--|--|--|--|
| A Modul | / Pinjaman Peralatan Komp                      | uter /                                                                                                   |                    |                           |                           |            | 📮 Khidmat Sokongan |  |  |  |  |  |
| Senara  | Senarai Permohonan Pinjaman Peralatan Komputer |                                                                                                    |                    |                           |                           |            |                    |  |  |  |  |  |
| No      | No Permohonan /<br>Tarikh                      | Nama Pemohon                                                                                             | Jenis<br>Peralatan | Tarikh Dijangka<br>Pinjam | Tarikh Dijangka<br>Pulang | Status     |                    |  |  |  |  |  |
| 1       | 2019/00002<br>31 Oct, 2019 11:56<br>am         | <mark>Syafiq Azwan</mark><br>Jabatan Ketua Menteri Melaka<br>Bahagian Teknologi Maklumat &<br>Komunikasi | Laptop             | 31 Oct, 2019 11:55<br>am  | 31 Oct, 2019 10:55<br>pm  | DILULUSKAN | Borang<br>KEW.PA-9 |  |  |  |  |  |

4. Sekiranya Borang KEW.PA-9 diklik, paparan PDF akan dipaparkan.

| KEW.PA-9 2019/00002 |                             |                                                      | 171                        |                            |                                                        |                                                                  |                                                  |             | ¢ | ŧ | • |
|---------------------|-----------------------------|------------------------------------------------------|----------------------------|----------------------------|--------------------------------------------------------|------------------------------------------------------------------|--------------------------------------------------|-------------|---|---|---|
|                     |                             |                                                      |                            |                            |                                                        |                                                                  |                                                  |             |   |   |   |
|                     |                             |                                                      |                            |                            |                                                        |                                                                  | KEV                                              | .PS-9       |   |   |   |
|                     |                             |                                                      |                            |                            |                                                        | No. Permoho                                                      | onan: 2019                                       | 00002       |   |   |   |
|                     | в                           | BORANG PERMOHONAN PER                                | GERAKA                     | N / PINJ                   | AMAN AS                                                | ET ALIH                                                          |                                                  |             |   |   |   |
|                     | Nama Pemohon :              | Syafiq Arwan                                         | Tuiuan :                   |                            | Event                                                  |                                                                  |                                                  | 1           |   |   |   |
|                     | Jawatan : ?                 | Night Security Guard                                 | Tempat Dig                 | makan :                    | Bilik Mesya<br>Perkhidmata<br>1, Blok Ten<br>Tuah Jaya | arat ICT, Bah<br>in Teknologi !<br>senggong, Ser<br>75450 Aver K | agian<br>Maklumat,<br>i Negeri, H<br>eroh. Melal | Aras<br>ang |   |   |   |
|                     | Bahagian :                  | Bahagian Teknologi Maklumat &<br>Komunikasi          | Nama Penge                 | luar :                     |                                                        |                                                                  |                                                  |             |   |   |   |
|                     |                             |                                                      |                            |                            |                                                        |                                                                  |                                                  |             |   |   |   |
|                     | Bil No. Siri<br>Pendaftaran | Keterangan Aset                                      | Dipinjam D                 | ijangka (L                 | ulus / Tidak<br>Lulus)                                 | Dipulangkan                                                      | Diterima                                         | Catatan     |   |   |   |
|                     | I CND5413FZV                | JKM00/JKM01/H/2015/KOMP/00000502<br>HP PROBOOK 440G2 | 31 Oct, 2019<br>11:55 am p | 1 Oct,<br>019<br>0:55<br>m | ILULUSKAN                                              |                                                                  |                                                  |             |   |   |   |
|                     | (Tandatanean Pemie          | niam)                                                | (Tandata                   | ngan Peluk                 | a)                                                     |                                                                  |                                                  |             |   |   | • |
|                     | Nama: Syafiq Azwi           | an                                                   | Nama: N                    | tiss Fae Sc                | huster (ppk.pe                                         | gawai2)                                                          |                                                  |             |   |   | + |
|                     | Jawatan: Night Sec          | curity Guard                                         | Jawatan                    | Buffing a                  | nd Polishing (                                         | Operator                                                         |                                                  |             |   |   |   |
|                     | Tarikh:                     |                                                      | Tarikh:                    |                            |                                                        | Macon sand                                                       |                                                  |             |   |   |   |

#### **3.0 ROLE : PEGAWAI**

#### 3.1 Senarai Pinjaman

1. Pada bahagian kiri paparan, klik **Pinjaman Peralatan Komputer** seperti di bawah.

| MOD      | UL                                   |   |
|----------|--------------------------------------|---|
| 2        | Direktori Kakitangan                 | > |
| Q        | Tempahan Bilik Mesyuarat             | > |
| ⇔        | Tempahan Kenderaan                   | > |
| <b>_</b> | Aduan Kerosakan Komputer             | > |
| Ň        | Aduan Kebersihan &<br>Kerosakan Aset | > |
| $\times$ | Mohon Domain & Email                 | > |
| ۲        | Permohonan Aksesori<br>Komputer      | > |
| ۲        | Permohonan Kemudahan<br>Rangkaian    | > |
| ₽        | Pinjaman Peralatan<br>Komputer       | > |
|          |                                      |   |

2. Klik pada Senarai Pinjaman.

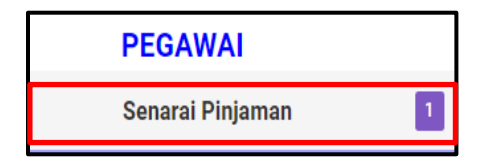

3. Sekiranya butang **Senarai Pinjaman** diklik, paparan Senarai Permohonan Kemudahan Rangkaian akan dipaparkan.

| Senar   | rai Pinja | ıman Peralatan Kor                  | nput | er (PEGAWAI)                                                                                |   |                    |   |                          |                          |        |          |            |
|---------|-----------|-------------------------------------|------|---------------------------------------------------------------------------------------------|---|--------------------|---|--------------------------|--------------------------|--------|----------|------------|
| Filter: | Type to 1 | filter                              | Q    |                                                                                             |   |                    |   |                          | Show: 10 ~               | COPY   | EXCEL    | PDF = ~    |
| No.     | ^         | No. Permohonan /<br>Tarikh          | 0    | Nama Pemohon                                                                                | c | Jenis<br>Peralatan | 0 | Tarikh Pinjam 0          | Tarikh Pulang 🔅          | Status | 0        | Tindakan 🗘 |
| 1       |           | 2019/00002<br>31 Oct, 2019 11:56 am | i.   | Syafiq Azwan<br>Jabatan Ketua Menteri Melaka<br>Bahagian Teknologi Maklumat &<br>Komunikasi |   | Laptop             |   | 31 Oct, 2019<br>11:55 am | 31 Oct. 2019<br>10:55 pm | DISEMA | K KERAMI | ≡·         |

#### 3.1.1 Menukar Status Permohonan

1. Klik **Papar** pada bahagian **Tindakan** seperti dipaparkan di bawah.

| No. ^ | No. Permohonan /                    | Nama Pemohon                                                                                             | 0 | Jenis<br>Peralatan | 0 | Tarikh Pinjam 💲          | Tarikh Pulang 🛛 🗘        | Status      | 🗧 Tindakan 🗘 |
|-------|-------------------------------------|----------------------------------------------------------------------------------------------------|---|--------------------|---|--------------------------|--------------------------|-------------|--------------|
| 1     | 2019/00002<br>31 Oct, 2019 11:56 am | <mark>Syafiq Azwan</mark><br>Jabatan Ketua Menteri Melaka<br>Bahagian Teknologi Maklumat &<br>Komunikasi |   | Laptop             |   | 31 Oct, 2019<br>11:55 am | 31 Oct, 2019<br>10:55 pm | Papar Papar | NI =-        |

2. Sekiranya butang **Papar** diklik, paparan tempahan kenderaan akan dipaparkan.

| Pinjaman Peralatan Komputer |                                                 |
|-----------------------------|-------------------------------------------------|
|                             |                                                 |
| Nama Pemohon                | Syafiq Azwan                                    |
| Jawatan                     | Pegawai Syariah                                 |
| Jabatan                     | Jabatan Ketua Menteri Melaka                    |
| Bahagian/Unit               | Bahagian Teknologi Maklumat & Komunikasi        |
| Alamat                      | 8721 Emmerich Skyway Westchester, ND 44352-3869 |
| Poskod                      | 54321                                           |
| Negeri                      | WP Kuala Lumpur                                 |
| No. Telefon                 | +1077144802250                                  |
| No. Faks                    | +6250721938684                                  |
| Emel                        | syafiq azwan091@gmail.com                       |
| MAKLUMAT PERMOHONAN         |                                                 |
| Jenis Peralatan             | Laptop                                          |

 Sila pilih status permohonan pada bahagian Status. Sili pilih Dimajukan Kepada untuk memajukan pinjaman kepada juruteknik Apabila butiran tindakan juruteknik telah lengkap diisi, klik butang Hantar Tindakan.

| TINDAKAN OLEH PEGAWAI |            |
|-----------------------|------------|
| Status *              | Sila Pilih |
| Dimajukan Kepada      | Sila Pilih |
|                       |            |

#### 4.0 ROLE : JURUTEKNIK

#### 4.1 Senarai Pinjaman

1. Pada bahagian kiri paparan, klik Pinjaman Peralatan Komputer seperti di bawah.

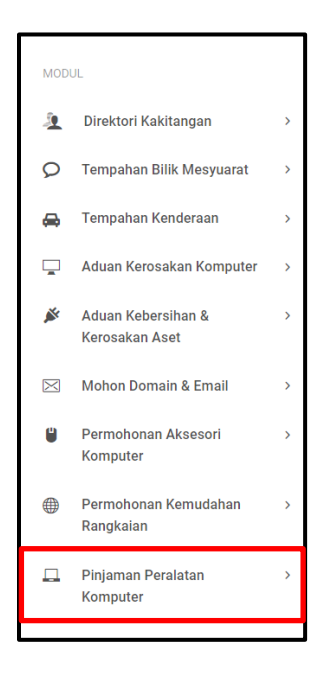

2. Klik pada Senarai Pinjaman.

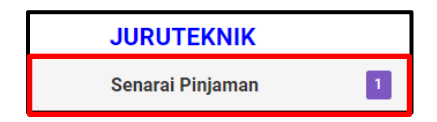

3. Sekiranya butang **Senarai Pinjaman** diklik, paparan Senarai Pinjaman Peralatan Komputer akan dipaparkan.

| Senara  | ai Pinja | aman Peralatan Ko                   | mput | er (JURUTEKNIK)                                                                             |   |                    |   |                          |                          |            |            |
|---------|----------|-------------------------------------|------|---------------------------------------------------------------------------------------------|---|--------------------|---|--------------------------|--------------------------|------------|------------|
| Filter: | Type to  | filter                              | Q    |                                                                                             |   |                    |   |                          | Show: 10 ~ C             | DPY EXCEL  | PDF = ~    |
| No.     | ^        | No. Permohonan /<br>Tarikh          | 0    | Nama Pemohon                                                                                | 0 | Jenis<br>Peralatan | 0 | Tarikh Pinjam 🛛 🗘        | Tarikh Pulang 🛛 🗘        | Status 0   | Tindakan 🗘 |
| 1       |          | 2019/00002<br>31 Oct, 2019 11:56 ar | n    | Syafiq Azwan<br>Jabatan Ketua Menteri Melaka<br>Bahagian Teknologi Maklumat &<br>Komunikasi |   | Laptop             |   | 31 Oct, 2019 11:55<br>am | 31 Oct, 2019 10:55<br>pm | DILULUSKAN | ≡·         |